# IRAF/PyRAF インストール講習会

1

磯貝 瑞希 国立天文台 天文データセンター 2017.12.19 -- ウェブ掲載版 --

# はじめに

本日の講習会の目的:

IRAF/PyRAFをシステム(Linux, CentOS 7)にインストールできるようになること。

講習内容:

1. IRAF (v2.16.1) のインストール

- IRAF, STSDAS/TABLES, x11iraf, SAOimage ds9

- 2. PyRAFのビルド・インストール
  - (Python のビルドに必要な)パッケージのインストール
  - Python (v3.5.4) + (PyRAFに必要な)モジュールのインストール

- PyRAF (v2.1.14) のインストール

# 参考: CentOS 7 の情報

OSの情報:

- CentOS 7.4
- ソフトウェアの選択: Gnome Desktop + 開発ツール
- OSインストール後にインストールしたパッケージ:
  - emacs
- アカウント名:本テキストでは一般ユーザのアカウント名を「user」とする - OSインストール後の設定変更:
  - スクリーンセーバーの解除、
  - 日本語入力設定(「半角/全角」キーで切替可能)
  - フォルダ名 (ダウンロード、ドキュメントなど)の英語化

### 1-A. IRAF 2.16.1 のインストール

インストール用ファイルの入手:

ウェブブラウザ(アプリケーション → お気に入り → Firefox Web ブラウザー)

を起動し、本家サイト: http://iraf.noao.edu

より、「Linux 64bit版」をダウンロード:

ftp://iraf.noao.edu/iraf/v216/PCIX/iraf.lnux.x86\_64.tar.gz

インストール

ターミナルを開き(右クリックしてメニューの一番下を選択)、rootになる \$ su -

インストール先ディレクトリを作成する(下記以外でも可)

# mkdir -p /usr/local/iraf/v2161/iraf

作成したディレクトリに移動する # cd /usr/local/iraf/v2161/iraf ダウンロードしたファイルを展開する:

# tar xvfz /home/user/Downloads/iraf.lnux.x86\_64.tar.gz

### 環境変数 \$iraf を設定する

# export iraf=\$(pwd)

# echo \$iraf

→ /usr/local/iraf/v2161/irafと表示されればOK.

### インストールの実施

# ./install -system

→実行後、以下については、青文字を入力。それ以外は「enter」でOK

New iraf root directory (/usr/local/iraf/v2161/iraf): [enter]

Default root image storage directory (/usr/local/iraf/imdirs): /usr/local/iraf/v2161/imdirs Default root cache directory (/usr/local/iraf/cache): /usr/local/iraf/v2161/cache Local unix commands directory (/usr/local/bin): [enter]

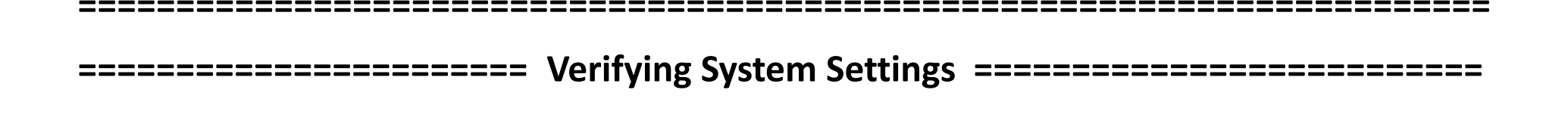

| Hostname      | = myhost.mydomain | <b>OS</b> version | = Linux 3.10.0-693.11.1.el7.x86_64 |
|---------------|-------------------|-------------------|------------------------------------|
| Architecture  | = linux64         | HSI arch          | = linux64                          |
| Old iraf root | = /iraf/iraf      | New iraf root     | t = /usr/local/iraf/v2161/iraf     |
| Old imdir     | = /iraf/imdir     | New imdir         | = /usr/local/iraf/v2161/imdirs     |
| Old cache     | = /iraf/cache     | New cache         | = /usr/local/iraf/v2161/cache      |

Local bin dir = /usr/local/bin

Proceed (yes): [enter] → インストールが最後まで進む。

### 出力情報の続きその1

|                                      | ======================================                    |   |      | ===  |            |       |            |
|--------------------------------------|-----------------------------------------------------------|---|------|------|------------|-------|------------|
|                                      |                                                           |   |      |      |            |       |            |
|                                      |                                                           |   |      |      |            |       |            |
|                                      |                                                           | , |      | ,    |            |       |            |
|                                      | Checking for existing commands directory                  | ι | ÛK   | 1    |            |       |            |
|                                      | Editing Paths                                             |   |      |      |            |       |            |
|                                      | Edition the year leain( other maths                       | , |      |      | <i>z</i> = | 1000  | <i>, ,</i> |
| Editing the user .login/.cshrc paths |                                                           |   | inst | all: | 仃          | 1000: | (()        |
| ľ                                    | : 0=0 : 非変数に割り当てを行のつとしてより (エラーのめるトークフは =0 )<br>*** (annot |   |      |      |            |       |            |
|                                      |                                                           |   |      |      |            |       |            |
|                                      | Editing iraf/imdir/cache paths into system files          | [ | 0K   | 1    |            |       |            |
|                                      | <b>y y y y y y y y y y</b>                                |   |      |      |            |       |            |
|                                      | Checking File Permissions                                 |   |      |      |            |       |            |
|                                      |                                                           |   |      |      |            |       |            |
|                                      | Checking iraf file permissions                            | [ | 0K   | ]    | _          |       |            |
|                                      | Creating root imdir at /usr/local/iraf/v2161/imdirs       |   |      |      | [          | OK ]  | ]          |
|                                      | Creating root cache at /usr/local/iraf/v2161/cache        | ŗ | 014  | ,    | ι          | OK J  |            |
|                                      | Reset /tmp sticky bit setting                             | ι | UK   | 1    |            |       |            |
|                                      | Creating File Links                                       |   |      |      |            |       |            |
|                                      |                                                           |   |      | _    |            |       |            |
|                                      | Checking for /iraf symlink                                | [ | FAIL | ]    |            |       |            |
|                                      | Checking /usr/include directory                           | ļ | 0K   | 1    |            |       |            |
|                                      | Creating <1rat.n> symlink                                 | ľ | OK   | 1    |            |       |            |
|                                      | Marking system update time blibfutime                     | ľ | OK   | J    |            |       |            |
|                                      | Harking system update time httpsutime                     | ι | UK   | 1    |            |       |            |
|                                      | Installing VOClient Code                                  |   |      |      |            |       |            |
|                                      | Creating lugalizatel surlink                              | r | 04   | 1    |            |       |            |
|                                      | Creating VOCLIENTO' SYMLINK                               | l | OK   | J    |            |       |            |
|                                      | creating vocitent.jar symitink                            | ι | UK   | 1    |            |       |            |

#### 出力情報の続きその2

Creating Graphics Device Files

| Checking / | 'usr/local/lib directory     | [ | 0K | ] |
|------------|------------------------------|---|----|---|
| Greating / | /usr/local/lib/imtoolrc link | [ | 0K | ] |
| Creating X | (11IRAF links                | [ | 0K | ] |

\_\_\_\_\_

Congratulations! IRAF has been successfully installed on this system.

To begin using the system simply log in as any user and from the directory you wish to use as your iraf login directory type:

> % mkiraf # create a login.cl file % cl # start IRAF

The 'iraf' user is already configured with a login.cl file so a simple 'cl' command is sufficient to start the system. Additional user information can be found at the IRAF.NET web site:

http://iraf.net

Please contact http://iraf.net with any questions or problems.

→ 以上が表示されれば、install が完了。

#### リンクの修正:

(補足:リンクの修正をしなくても一見問題なく動くようだが、全てのタスクで 正常に動作する保証はないため、事前に修正しておくことを推奨する) bin, unix/bin, unix/as, unix/hlib/iraf.h のリンクを修正する # rm bin # In -s bin.linux64 bin # cd unix # rm bin # In -s bin.linux64 bin # rm as # In -s as.linux64 as # cd hlib # rm iraf.h # In -s iraf64.h iraf.h

→ 以上で IRAF 本体インストール後の修正作業が完了。

#### 動作確認

### 新しくターミナルを開き、mkirafを実行後、IRAFを起動する

\$ mkdir iraf

\$ cd iraf

```
$ mkiraf –i –t=xterm
```

\$ cl

vocl> epar imstat

→ IRAFが正常に起動し、imstatのパラメータ編集モードになればOK.

1-B. 外部パッケージのインストール

外部パッケージ STSDAS/TABLES をインストールする (補足: STSDAS/TABLES以外の外部パッケージのインストールも同様) externディレクトリに移動 # cd /usr/local/iraf/v2161/iraf/extern configure, make を実行 **#**./configure # make stsdas tables リンクを修正 # cd stsdas ; rm iraf.h ; ln -s /usr/local/iraf/v2161/unix/hlib/iraf.h . # rm bin ; ln –s bin.linux bin 「;」 複数行のコマンドを1行に # cd ../tables ; rm bin ; ln –s bin.linux bin まとめて書くための区切り文字

補足: binのリンクを修正しない場合、IRAF では問題ないが PyRAF ではエラーとなる。

### 1-C. x11iraf のインストール

IRAF v2.16.1 のインストールファイルー式にx11irafも同梱されている。ユーザ インストールでは、同梱されているx11iraf関連ファイルのリンクが自動生成され、 利用できるようになるが、システムへのインストールでは自動生成されないため、 手動でリンクを作成する。

(補足: ./install実行時の出力 Creating X11IRAF link... [OK] でも実際は何もしていない)

変数の定義

# dir=/usr/local/iraf/v2161/iraf/vendor/x11iraf

変数定義の確認

# cd \$dir ; pwd

リンク作成

# In -s \$dir/bin.linux/\* /usr/local/bin/

# In -s \$dir/lib.linux/\* /usr/local/lib/

# In -s \$dir/include/\* /usr/local/include/

# In -s \$dir/app-defaults/\* /usr/share/X11/app-defaults/

# In -s \$dir/man/\* /usr/local/share/man/man1/

#### 動作確認

新しくターミナルを開き、xgtermでIRAFを起動できるか確認する login.clを初期化し、ターミナルとしてxgtermを設定する

\$ cd ~/iraf

\$ mkiraf –i –t=xgterm

xgterm上で IRAF を起動する

\$ xgterm –sb –e cl &

IRAF上で以下を実行し、グラフが表示できるか確認する

vocl> implot dev\$pix

### 1-D. ds9 のインストール

FITS画像ビューア SAOimage ds9 をインストールする バイナリファイルの入手: 本家サイト: http://ds9.si.edu/site/Home.html のダウンロードページより、CentOS7版 http://ds9.si.edu/download/centos7/ds9.centos7.7.5.tar.gz

を入手する。

### インストール(インストール先で展開するだけ)

\$ su -

# cd /usr/local/bin

# tar xvfz /home/user/Downloads/ds9.centos7.7.5.tar.gz

動作確認:

起動しているIRAFプロンプト上で以下を実行する

vocl> ! ds9 &

vocl> display dev\$pix 1

→ 画像が表示できればOK

以上で IRAF と関連ソフトのインストールは全て完了。

### 2. PyRAF のインストール

PyRAFのインストールは、以下の通り、インストール前に必要な環境・ソフトの インストールを先行実施する。

2-A: Pythonのビルドに必要なパッケージのインストール

2-B: Python 3.5.4 のビルド・インストール

2-C: モジュールのインストール

2-D: PyRAF 2.1.14 のビルド・インストール

# 2-A. Pythonのビルドに必要なパッケージの インストール

tcl, tk, tix, libzip と開発用パッケージをインストールする (最低限必須なのは tcl, tk, readline とその開発用パッケージ)

\$ su -

# yum -y install tcl tk tix tcl-devel tk-devel tix-devel

→16パッケージがインストールされる。

# yum -y install zlib-devel readline-devel bzip2-devel openssl-devel sqlite-devel

→12パッケージがインストールされる。

# yum -y install xz-devel libzip libzip-devel

→ 3パッケージがインストールされる。

# 2-B. Python 3.5.4 のビルド・インストール

### ソースファイルの入手:

本家サイト: https://www.python.org/ より、Downloads -> Source Code を選択、Python 3.5.4 の「Gzipped source tarball」を選択する

https://www.python.org/ftp/python/3.5.4/Python-3.5.4.tgz

展開・ビルド:

\$ cd ; tar xvfz Downloads/Python-3.5.4.tgz

\$ cd Python-3.5.4

\$ ./configure --prefix=/usr/local |& tee configure.log

\$ make |& tee make.log

tee: 標準入力の内容を 標準出力とファイル に出力する

### テストの実施(しばらくかかる。実行環境に強く依存)

\$ make test |& tee make\_test.log

→ 結果:

385 tests OK.

13 tests skipped:

test\_dbm\_gnu test\_dbm\_ndbm test\_devpoll test\_kqueue test\_msilib

test\_ossaudiodev test\_startfile test\_tix test\_tk test\_ttk\_guionly

test\_winreg test\_winsound test\_zipfile64

**Tests result: SUCCESS** 

→ 以上が出力されればOK.

インストール

システムバンドル版のPython 2.7 と共存する形でインストールを実施 (altinstall)

\$ sudo make altinstall |& tee make\_altinstall.log

← パスワードを聞かれた場合、ログインユーザアカウントのものを入力

動作確認

新しくターミナルを開いて、Python 3.5.4 を起動する

\$ python3.5

← Python 3.5.4 は/usr/local/bin/ 以下に python3.5 という名前で

インストールされている。

Python 3.5.4 が起動後、以下を実行する。

>>> import os

>>> os.system('date')

-> 日時が表示され、上下キーの操作で履歴も表示されればOK。

# 2-C. モジュールのインストール

PyRAFに必須のモジュール (numpy, d2to1, stsci.distutils, stsci.tools) に加えて、 オプションのモジュール (nose, urwid, astropy, matplotlib) もインストールする。 インストール方法: pip を使用

- \$ su –
- # pip3.5 install numpy
- # pip3.5 install nose
- # pip3.5 install urwid
- # pip3.5 install astropy
  - →依存性の関係で「pytest, py, attr, six, pluggy」も

インストールされる。

#### # pip3.5 install matplotlib

→ 依存性の関係で「cycler, pyparsing, python-dateutil, pytz」も

インストールされる。

# pip3.5 install d2to1 stsci.distutils stsci.tools

pip3.5 install: 複数のモジュールをまとめて 指定することも可能

インストール先:

→/usr/local/lib/python3.5/site-packages/以下

### 確認:

\$ pip3.5 list -format columns

→ インストール済みのモジュールの一覧が表示される。 この一覧にモジュール名があればOK.

# 2-D. PyRAFのインストール

PyRAFは ソースファイルをビルドしてインストールする (pip で インストールしたバイナリ版では、グラフウインドウやパラメータウインドウ などが表示されないという問題があるため)

- ソースファイルの入手:
  - 本家サイト: http://www.stsci.edu/institute/software\_hardware/pyraf
  - より、「stand-alone PyRAF download page」に移動、PyRAF v2.1.14 をダウンロード。 http://stsdas.stsci.edu/download/pyraf/pyraf-2.1.14.tar.gz

展開・ビルド:

- \$ cd ; tar xvfz Downloads/pyraf-2.1.14.tar.gz
- \$ cd pyraf-2.1.14/
- \$ python3.5 setup.py build |& tee build.log

チェック・インストール:

\$ python3.5 setup.py check

\$ sudo /usr/local/bin/python3.5 setup.py install --prefix=/usr/local |& ¥

tee install.log

補足:¥改行のエスケープ。

¥の直後に[enter]を入力する

新しくターミナルを開き、pyrafを実行する

\$ pyraf

確認:

→ IRAF 2.16.1 起動時のメッセージが表示され、その後に PyRAF や Python のバージョン番号の表示 (2.1.14, 3.5.4) があればOK.

線習1: 追加の動作確認: PyRAF上で ds9 を起動し、fits画像の表示や imexam で簡易測光や radial profileの表示、さらにタスク「imstat」 のパラメータウインドウを 表示する

### 練習1の回答例:

vocl> !ds9 &

vocl> display dev\$pix 1

vocl> imexam

→ fits画像上の星にポインタを合わせ、「a」や「r」を押す vocl> epar imstat

補足:

- Python 3系のPyRAFでは、タスク名のtab補完が機能しない。

(確認: PyRAF v2.1.14 on Python 3.4.7, 3.5.4, 3.6.4

PyRAF v2.1.13 on Python 3.5.4)

- Python 2.7系のPyRAFでは、上記問題が起きないことを確認済み。

(確認: PyRAF v2.1.14 on Python 2.7.14)